# NetWitness<sup>®</sup>Platform

NetSkope Event Source Log Configuration Guide

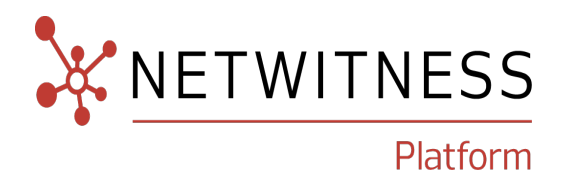

# **Netskope Cloud Security Platform**

Last Modified: Tuesday, October 15, 2024

## **Event Source Product Information:**

Vendor: Netskope Security Cloud Event Source: Netskope Cloud Security Platform Versions: API v2

## **NetWitness Product Information:**

## Supported On:

NetWitness Platform 12.2 and later
 Event Source Log Parser: netskope
 Collection Method: Plugin Framework
 Event Source Class.Subclass: Host.Cloud

## **Contact Information**

NetWitness Community at https://community.netwitness.com contains a knowledge base that answers common questions and provides solutions to known problems, product documentation, community discussions, and case management.

## Trademarks

RSA and other trademarks are trademarks of RSA Security LLC or its affiliates ("RSA"). For a list of RSA trademarks, go to https://www.rsa.com/en-us/company/rsa-trademarks. Other trademarks are trademarks of their respective owners.

## **License Agreement**

This software and the associated documentation are proprietary and confidential to RSA Security LLC or its affiliates are furnished under license, and may be used and copied only in accordance with the terms of such license and with the inclusion of the copyright notice below. This software and the documentation, and any copies thereof, may not be provided or otherwise made available to any other person.

No title to or ownership of the software or documentation or any intellectual property rights thereto is hereby transferred. Any unauthorized use or reproduction of this software and the documentation may be subject to civil and/or criminal liability.

This software is subject to change without notice and should not be construed as a commitment by RSA.

## **Third-Party Licenses**

This product may include software developed by parties other than RSA. The text of the license agreements applicable to third-party software in this product may be viewed on the product documentation page on NetWitness Community. By using this product, a user of this product agrees to be fully bound by terms of the license agreements.

## Note on Encryption Technologies

This product may contain encryption technology. Many countries prohibit or restrict the use, import, or export of encryption technologies, and current use, import, and export regulations should be followed when using, importing or exporting this product.

## Distribution

Use, copying, and distribution of any RSA Security LLC or its affiliates ("RSA") software described in this publication requires an applicable software license.

RSA believes the information in this publication is accurate as of its publication date. The information is subject to change without notice.

THE INFORMATION IN THIS PUBLICATION IS PROVIDED "AS IS." RSA MAKES NO REPRESENTATIONS OR WARRANTIES OF ANY KIND WITH RESPECT TO THE INFORMATION IN THIS PUBLICATION, AND SPECIFICALLY DISCLAIMS IMPLIED WARRANTIES OF MERCHANTABILITY OR FITNESS FOR A PARTICULAR PURPOSE.

## Miscellaneous

This product, this software, the associated documentations as well as the contents are subject to NetWitness' standard Terms and Conditions in effect as of the issuance date of this documentation and which can be found at https://www.netwitness.com/standard-form-agreements/.

© 2024 RSA Security LLC or its affiliates. All Rights Reserved.

September 2024

# Contents

| About Netskope Cloud Security Platform                      | 6   |
|-------------------------------------------------------------|-----|
| Configure the Netskope Cloud Security Platform event source | 7   |
| Set Up the Netskope Event Source in NetWitness Platform     | 8   |
| Deploy the Plugin And Parser from Live                      | 8   |
| Configure the Event Source                                  | 8   |
| Netskope Collection Configuration Parameters                | 11  |
| Basic Parameters                                            | 11  |
| Advanced Parameters                                         | 12  |
| Getting Help with NetWitness Platform                       | 13  |
| Self-Help Resources                                         | .13 |
| Contact NetWitness Support                                  | 13  |
| Feedback on Product Documentation                           | 14  |

To configure Netskope Cloud Security Platform, you must complete these tasks:

- I. Configure the Netskope Cloud Security Platform event source
- II. Set Up the Netskope Event Source in NetWitness

# **About Netskope Cloud Security Platform**

The Netskope Security Cloud helps organizations take advantage of the cloud and web without sacrificing security. Their Cloud XD technology targets and controls activities across thousands of cloud services and millions of websites. Netskope provides 360-degree data protection that guards data everywhere and advanced threat protection that stops elusive attacks.

Netskope provides different kinds of alerts and different kinds of events like page events, application events, audit events and infrastructure events. Additionally, Netskope provides the API support to fetch all these kinds of alerts and events.

# **Configure the Netskope Cloud Security Platform event**

## source

To configure the Netskope Cloud Security Platform, you must generate a v2 API Key. We are using the /dataexport endpoint to collect all types of logs. Therefore, please select the /dataexport endpoints for all the required permissions. To create a new token for v2 api :

https://docs.netskope.com/en/rest-api-v2-overview-312207/

**Note:** We support Alerts, incidents, application, audit, infrastructure, page, connection, endpoint, network logs, therefore while generating the v2 api token please select the READ permission for all the above log types.

# Set Up the Netskope Event Source in NetWitness Platform

In NetWitness Platform , perform the following tasks:

- I. Deploy the plugin and parser from Live
- II. Configure the event source.

# **Deploy the Plugin And Parser from Live**

Netskope Cloud Security Platform requires resources available in Live in order to collect logs.

To deploy the plugin and parser from Live:

1. In the NetWitness Platform menu, select CONFIGURE.

The Live Content tab is displayed.

- 2. Browse Live Content for the netskope json parser, using Log Device as the Resource Type.
- 3. Select the **netskope** json parser from the list and click **Deploy** to deploy it to the appropriate Log Decoders, using the Deployment Wizard.
- 4. You also need to deploy the netskopev2 package. Browse Live for Netskope content, typing "netskopev2" into the Keywords text box, then click **Search**.
- 5. Select the item returned from the search.
- 6. Click **Deploy** to deploy the netskopev2 Log Collection package to the appropriate Log Collectors, using the Deployment Wizard.
- 7. Restart the nwlogcollector service.

For more details, see the Add or Update Supported Event Source Log Parsers topic, or the *Live Services Management Guide*.

## **Configure the Event Source**

This section contains details on setting up the event source in NetWitness Platform .

#### To configure the netskopev2 Event Source:

- 1. In the NetWitness Platform menu, select **ADMIN > Services**.
- In the Services grid, select a Log Collector service, and from the Actions menu, choose View > Config.
- 3. In the Event Sources tab, select Plugins/Config from the drop-down menu.

The Event Categories panel displays the File event sources that are configured, if any.

4. In the Event Categories panel toolbar, click +.

The Available Event Source Types dialog is displayed.

| Available Event Source Types 🛛 🔍 |            |        |    |
|----------------------------------|------------|--------|----|
|                                  | Name 🔨     |        |    |
|                                  | netskopev2 |        |    |
|                                  |            |        |    |
|                                  |            |        |    |
|                                  |            |        |    |
|                                  |            |        |    |
|                                  |            |        |    |
|                                  |            |        |    |
|                                  |            |        |    |
|                                  |            |        |    |
|                                  |            |        |    |
|                                  |            |        |    |
|                                  |            |        |    |
|                                  |            | Cancel | OK |

- Select netskopev2 from the list, and click OK.
   The newly added event source type is displayed in the Event Categories panel.
- 6. Select the new type in the Event Categories panel and click in the Sources panel toolbar.
  The Add Source dialog is displayed.
- 7. You need to create three instances: One for alerts, one for incidents and one for events
  - a. To get alerts , you need to tick the checkbox for alerts.
  - b. To get incidents , you need to tick the check box for events

c. To collect events , you need to enter the events you want to collect in a comma separated list . Supported events =

[application,audit,infrastructure,page,connection,endpoint,network]

**Note:** For every instance of the plugin only one of the logs(alerts, incidents, events) can be selected.

d. For example to collect infrastructure and audit logs, the customer should choose infrastructure, audit as the input. It should be a comma separated list without spaces.

| Add Source                       | 0)                                                        |
|----------------------------------|-----------------------------------------------------------|
| Basic                            |                                                           |
| Name *                           |                                                           |
| Enabled                          | $\checkmark$                                              |
| API Enpoint URL *                | Enables or disables the processing of an event source     |
| API Token *                      | *****                                                     |
| Start From(Maximum<br>30 Days) * | \$                                                        |
| Alerts                           |                                                           |
| Incident                         |                                                           |
| Event Types                      | application, audit, infrastructure, page, connection, end |
| Use Proxy                        |                                                           |
| Proxy Server                     |                                                           |
| Proxy Port                       |                                                           |
| Proxy User                       |                                                           |
| Proxy Password                   | ***                                                       |
| Source Address *                 |                                                           |
|                                  | Cancel OK                                                 |

# **Netskope Collection Configuration Parameters**

The following tables describe the configuration parameters for the Netskope Cloud Security Platform integration with NetWitness Platform . Fields marked with an asterisk (\*) are required.

## **Basic Parameters**

| Name                      | Description                                                                                                    |  |
|---------------------------|----------------------------------------------------------------------------------------------------|--|
| Name *                    | Enter an alpha-numeric, descriptive name for the source. This value is only used for displaying the name on this screen.                                                                                       |  |
| Enabled                   | Select the box to enable the event source configuration to start collection. The box is selected by default.                                                                                                   |  |
| API<br>Endpoint<br>URL *  | The Endpoint URL for Netskope Cloud Security Platform Admin Logging REST API.<br>For example:<br>https://XXX.goskope.com/                                                                                      |  |
| Access<br>Token *         | Access token obtained from admin interface.                                                                                                    |  |
| Start From<br>(In Days) * | Specifies the number of days prior to the current time, from which log collection should start. Maximum 30 days.                                                                                               |  |
| Alerts                    | Select to collect the alerts.                                                                                                    |  |
| Incidents                 | Select to collect incidents.                                                                                                    |  |
| Event Types               | Comma separated list of events(no spaces).<br>[application,audit,infrastructure,page,connection,endpoint,network]                                                                                              |  |
| Use Proxy                 | Check to enable proxy.                                                                                                    |  |
| Proxy Server              | If you are using a proxy, enter the proxy server address.                                                                                                    |  |
| Proxy Port                | Enter the proxy port.                                                                                                    |  |
| Proxy User                | Username for the proxy (leave empty if using anonymous proxy).                                                                                                    |  |
| Proxy<br>Password         | Password for the proxy (leave empty if using anonymous proxy).                                                                                                    |  |
| Source<br>Address         | A custom value chosen to represent the IP address for the Netskope Cloud Security Platform Event Source in the customer environment. The value of this parameter is captured by the <b>device.ip</b> meta key. |  |
| Test<br>Connection        | Checks the configuration parameters specified in this dialog to make sure they are correct.                                                                                                    |  |

Note: Please avoid using special characters in the Proxy User and Proxy Password sections.

## **Advanced Parameters**

| Parameter             | Description                                                                                                    |  |
|-----------------------|----------------------------------------------------------------------------------------------------|--|
| Polling<br>Interval   | Interval (amount of time in seconds) between each poll. The default value is <b>180</b> .<br>For example, if you specify <b>180</b> , the collector schedules a polling of the event source<br>every 180 seconds. If the previous polling cycle is still underway, it will wait for it<br>to finish that cycle. If you have a large number of event sources that you are polling,<br>it may take longer than 180 seconds for the polling to start because the threads are<br>busy.                                                                                                    |  |
| Max Duration<br>Poll  | Maximum duration, in seconds, of a polling cycle. A zero value indicates no limit. The default is set to 600.                                                                                                    |  |
| Max Events<br>Poll    | The maximum number of events per polling cycle (how many events collected per polling cycle).                                                                                                    |  |
| Max Idle Time<br>Poll | Maximum duration, in seconds, of a polling cycle. A zero value indicates no limit.                                                                                                    |  |
| Command<br>Args       | Optional arguments to be added to the script invocation.                                                                                                    |  |
| Debug                 | <ul> <li>Caution: Only enable debugging (set this parameter to On or Verbose) if you have a problem with an event source and you need to investigate this problem. Enabling debugging will adversely affect the performance of the Log Collector.</li> <li>Enables or disables debug logging for the event source. Valid values are: <ul> <li>Off = (default) disabled</li> <li>On = enabled</li> </ul> </li> <li>Verbose = enabled in verbose mode - adds thread information and source context information to the messages.</li> <li>This parameter is designed to debug and monitor isolated event source collection issues. If you change this value, the change takes effect immediately (no restart required). The debug logging is verbose, so limit the number of event sources to minimize performance impact.</li> </ul> |  |
| SSL Enabled           | The check box is selected by default.<br>Uncheck this box to disable SSL certificate verification.                                                                                                    |  |

# **Getting Help with NetWitness Platform**

# **Self-Help Resources**

There are several options that provide you with help as you need it for installing and using NetWitness:

- See the documentation for all aspects of NetWitness here: https://community.netwitness.com/t5/netwitness-platform/ct-p/netwitness-documentation.
- Use the **Search** and **Create a Post** fields in NetWitness Community portal to find specific information here: https://community.netwitness.com/t5/netwitness-discussions/bd-p/netwitness-discussions.
- See the NetWitness Knowledge Base: https://community.netwitness.com/t5/netwitness-knowledge-base/tkb-p/netwitness-knowledge-base.
- See the documentation for Logstash JDBC input plugin here: https://www.elastic.co/guide/en/logstash/current/plugins-inputs-jdbc.html.
- See Troubleshooting section in the guides.
- See also NetWitness® Platform Blog Posts.
- If you need further assistance, Contact NetWitness Support.

## **Contact NetWitness Support**

When you contact NetWitness Support, please provide the following information:

- The version number of the NetWitness Platform or application you are using.
- Logs information, even source version, and collection method.
- If you have problem with an event source, enable **Debug** parameter (set this parameter to **On** or **Verbose**) and collect the debug logs to share with the NetWitness Support team.

Use the following contact information if you have any questions or need assistance.

| NetWitness Community Portal                                   | https://community.netwitness.com<br>In the main menu, click <b>Support &gt; Case Portal &gt; View My</b><br><b>Cases</b> . |
|---------------------------------------------------------------|----------------------------------------------------------------------------------------------------|
| International Contacts (How to<br>Contact NetWitness Support) | https://community.netwitness.com/t5/support/ct-p/support                                                                   |
| Community                                                     | https://community.netwitness.com/t5/netwitness-discussions/bd-<br>p/netwitness-discussions                                 |

# **Feedback on Product Documentation**

You can send an email to feedbacknwdocs@netwitness.com to provide feedback on NetWitness Platform documentation.